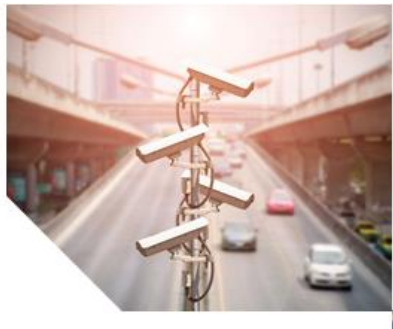

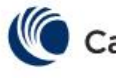

Cambium Networks<sup>™</sup>

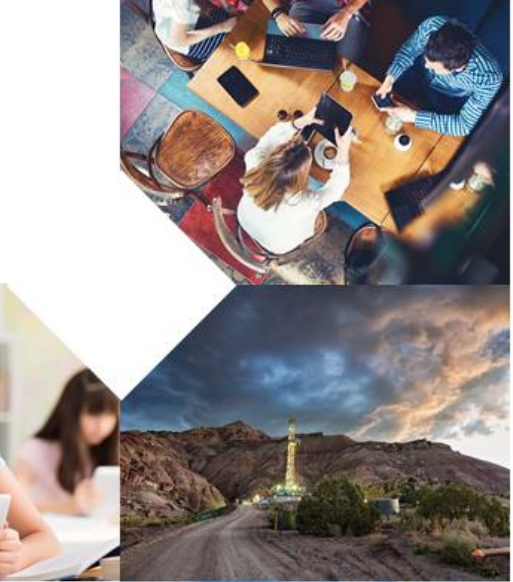

# Azure Active Directory

Integration

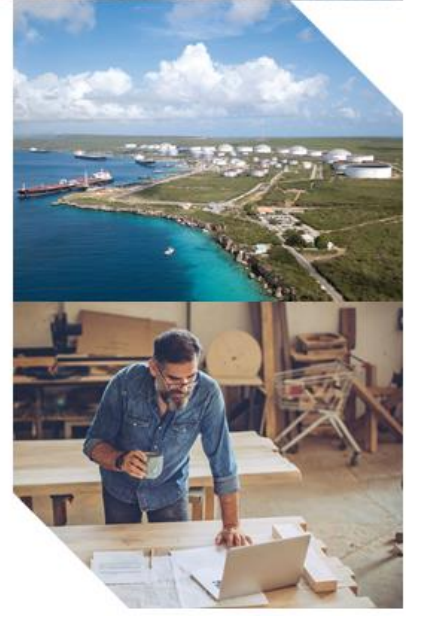

# Revision History

| Sl No. | Version | Date      | Author         | Description          |
|--------|---------|-----------|----------------|----------------------|
| 1      | Draft   | 7/12/2023 | Anandakrishnan | Azure AD Integration |

# Table of Contents

## Contents

| Revision History                          | 2  |
|-------------------------------------------|----|
| Table of Contents                         | 3  |
| Overview                                  | 4  |
| Azure Account Creation General Guidelines | 5  |
| cnMaestro Azure Configuration             | 6  |
| Client Details and Troubleshooting        | 13 |

#### Overview

As a component of Microsoft Enterprise, Azure Active Directory (Azure AD) is an enterprise identity service that offers single sign-on, multifactor authentication, and conditional access to protect against 99.9% of cyberattacks.

cnMaestro provides a platform to integrate with Azure AD as an enterprise application to authenticate users. The integration is available in the Guest Access Profile configuration.

This document is applicable only for cnMaestro cloud.

#### Deployment Model and Use Case

Schools /University

TBD/TBA

## Azure Account Creation General Guidelines

1. Ensure that Administrator role and other permissions (global role for managing Azure app) are provided for the user to authorize the azure integration on cnMaestro.

Sample role assigned for an Administrator user below.

| + Add assignments $	imes$ Remove assignments $	imes$ Refre                              | sh 🛛 🞘 Got feedback?                                                                    |               |                  |                    |                         |          |
|-----------------------------------------------------------------------------------------|-----------------------------------------------------------------------------------------|---------------|------------------|--------------------|-------------------------|----------|
| Administrative roles<br>Administrative roles can be used to grant access to Azure AD an | nd other Microsoft services. Learn more ${\ensuremath{\mathcal{C}}}^3$                  |               |                  |                    |                         |          |
|                                                                                         | filters                                                                                 |               |                  |                    |                         |          |
| Role ↑↓                                                                                 | Description                                                                             | Resource Name | ↑↓ Resource Type | °↓ Assignment Path | $\uparrow_{\downarrow}$ | Туре ↑↓  |
| 🔲 🍰 Application Administrator                                                           | Can create and manage all aspects of app registrations and enterprise apps.             | Directory     | Organization     | Direct             |                         | Built-in |
| 🔲 🍰 Global Administrator                                                                | Can manage all aspects of Azure AD and Microsoft services that use Azure AD identities. | Directory     | Organization     | Direct             |                         | Built-in |

- 2. Once the Authorize step is successfully completed, cnMaestro guest portal will onboard this tenant account.
- 3. Ensure that all the users allowed to login are part of the same Tenant ID. When any user signs in, cnMaestro will check its tenant ID.
- 4. End users sign-in will happen in two steps.
  - a. Needs to have his AD authorized on cnMaestro.
  - b. The user sign-in happening for right tenant id.

### cnMaestro Azure Configuration

Step 1: Create a Guest Access Profile in cnMaestro.

Refer the user guide for Guest Access profile creation.

Step 2: Select Enterprise option and enable Microsoft Azure Login

After clicking on Authorize, a pop window will open, login to your azure account (user which has admin rights), if already logged in, select the account to login,

| 🌔 Ca          | mbium Networks   cnMaestro <sup>11</sup> X The                            |                                                                                      | 📌 📌 🖻 🛫                                                                                                    | ي:9         | MSP View |
|---------------|---------------------------------------------------------------------------|--------------------------------------------------------------------------------------|----------------------------------------------------------------------------------------------------|-------------|----------|
|               | Your free trial will expire on 11-Dec-2023. No a                          | action is needed if you do not want to continue with cnMaestro X after the trial exp | ires. After trial expiry, the account will gracefully downgrade to cnMaestro Essentials.                                                      |             |          |
| <b>•</b>      | <u>Guest Access Portal</u> > Azure<br>Basic <u>Access</u> Design Sessions |                                                                                      | Sign in to your account - Google Chrome     Jogin.microsoftonline.com/organizations/oauth2/v2.0/authorize?response_type=code&client_id=3245ft | - D         | d26-a    |
| щъ            | Free Enterprise X Paid X Vouchers                                         |                                                                                      |                                                                                                    |             |          |
| ■             | Microsoft Azure                                                           | Enable Microsoft Azure Login                                                         |                                                                                                    |             |          |
| •<br>•        | Sponsored Guest                                                           | Microsoft Azure Authorize                                                            |                                                                                                    |             |          |
| <b>)</b><br>¢ |                                                                           | Device Limit                                                                         | Microsoft Pick an account                                                                                                    |             |          |
|               |                                                                           | Client Session Renewal Frequency*                                                    | Anandakrishnan V<br>ar Signed in Consolt.com                                                                                                  |             |          |
| s             |                                                                           | Session Duration*                                                                    | Use another account                                                                                                    |             |          |
|               |                                                                           | Client Rate Limit<br>Downlink                                                        |                                                                                                    |             |          |
|               |                                                                           | Uplink                                                                               |                                                                                                    |             |          |
|               |                                                                           | Client Quota Limit<br>Quota Type                                                     | Terms of use Pr                                                                                                    | vacy & cook | des      |
|               |                                                                           | None                                                                                 | •                                                                                                    |             |          |

| Sign in to your a | ccount - Google Chrome            |                                       |              | <u> </u>   |         | ×  |
|-------------------|-----------------------------------|---------------------------------------|--------------|------------|---------|----|
| login.micros      | oftonline.com/organizations/oauth | 2/v2.0/authorize?response_type=code&c | lient_id=324 | 45ffb1-e7( | 05-4d2  | 01 |
|                   |                                   |                                       |              |            |         |    |
|                   |                                   |                                       |              |            |         |    |
|                   |                                   |                                       |              |            |         |    |
|                   |                                   |                                       |              |            |         |    |
|                   | Microsof                          | it                                    |              |            |         |    |
|                   | ← a                               | @c <b>ccosoft.com</b>                 |              |            |         |    |
|                   | Enter pas                         | sword                                 |              |            |         |    |
|                   | ••••••                            |                                       |              |            |         |    |
|                   | Forgot my passw                   | ord                                   |              |            |         |    |
|                   |                                   |                                       |              |            |         |    |
|                   |                                   | Sign in                               |              |            |         |    |
|                   |                                   |                                       |              |            |         |    |
|                   |                                   |                                       |              |            |         |    |
|                   |                                   |                                       |              |            |         |    |
|                   |                                   |                                       |              |            |         |    |
|                   |                                   |                                       | ferms of use | Drivacu &  | cookies |    |

Step 3: Key-in password and click on Sign in

|   | Sign in to your account - Google Chrome                                                                                                    | - | 0 | ×  |
|---|----------------------------------------------------------------------------------------------------|---|---|----|
|   | login.microsoftonline.com/common/login                                                                                                    |   |   | 07 |
|   |                                                                                                    |   |   |    |
|   | Microsoft                                                                                                    |   |   |    |
|   | a @central icrosoft.com                                                                                                    |   |   |    |
|   | Permissions requested                                                                                                    |   |   |    |
| _ | Cambium Easypass Portal<br>unverified                                                                                                    |   |   |    |
| _ | This app may be risky. Only continue if you trust this app. Learn more                                                                                                    |   |   |    |
|   | This app would like to:                                                                                                    |   |   |    |
|   | ✓ Read directory data                                                                                                    |   |   |    |
|   | ✓ Maintain access to data you have given it access to                                                                                                    |   |   |    |
| _ | View your email address                                                                                                    |   |   |    |
|   | ✓ Sign in as you                                                                                                    |   |   |    |
|   | Consent on behalf of your organization                                                                                                    |   |   |    |
|   | Accepting these permissions means that you allow this app to use<br>your data as specified in their terms of service and privacy<br>statement. <b>The publisher has not provided links to their terms</b><br><b>for you to review</b> . You can change these permissions at<br>https://myapps.microsoft.com. Show details |   |   |    |
|   | Does this app look suspicious? Report it here                                                                                                    |   |   |    |
|   | Cancel Accept                                                                                                    |   |   | •  |

### Step 4: Select the check box and Click on Accept

**Step 5:** If you have MFA enabled, enter the number shown in the logging screen on your phone app to allow sign-in

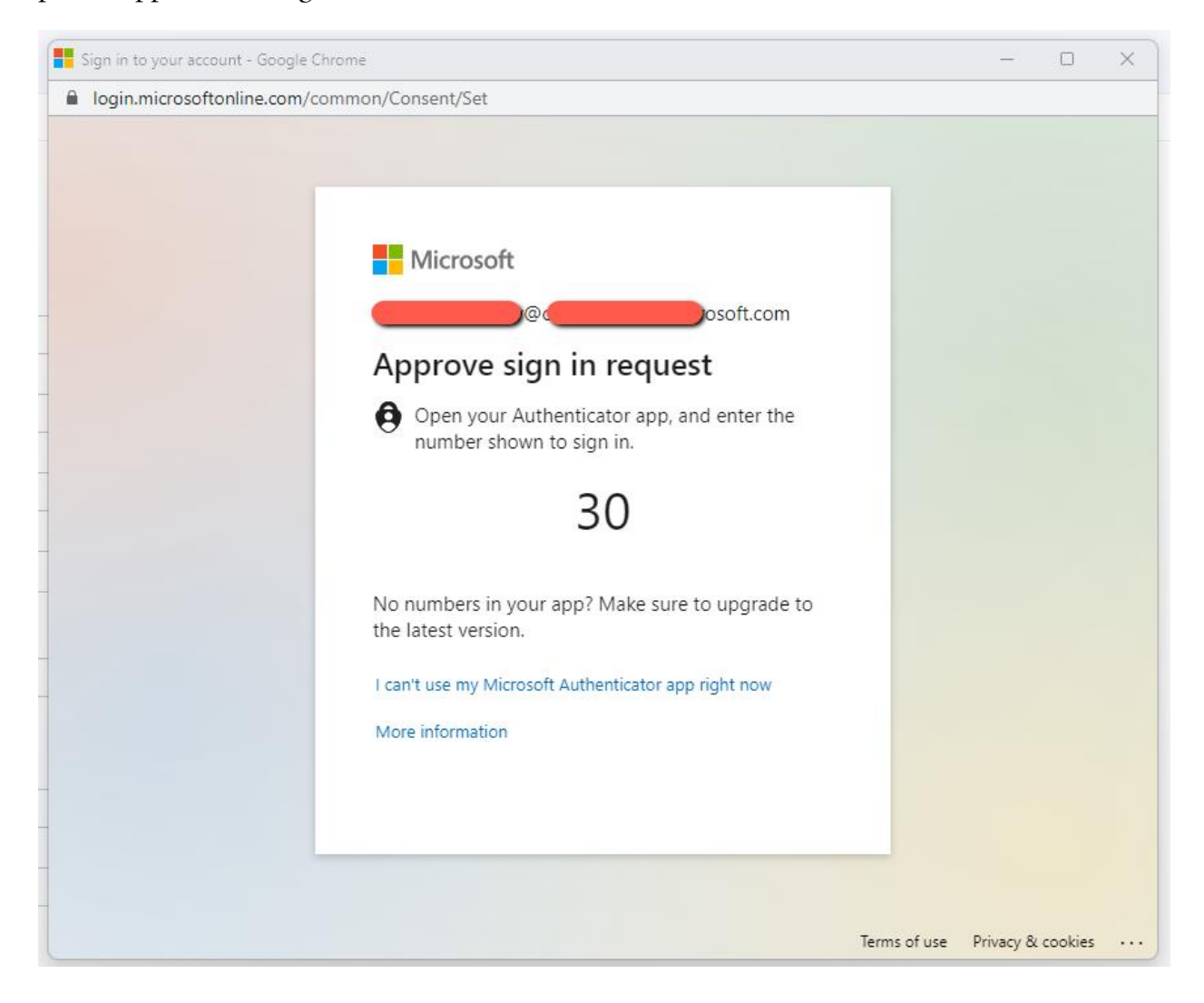

**Step 6**: Once the number is entered on the mobile phone sign-in request, the window automatically pops up the accept page, select the check box, and click on the Accept button.

| Sign in to your account - Google | e Chrome                                                                                                    | - | × |
|----------------------------------|----------------------------------------------------------------------------------------------------|---|---|
| login.microsoftonline.com        | /common/SAS/ProcessAuth                                                                                                    |   |   |
|                                  | Microsoft                                                                                                    |   |   |
|                                  | @c <b>cing_init_anip</b> osoft.com                                                                                                    |   |   |
|                                  | Permissions requested                                                                                                    |   |   |
|                                  | Cambium Easypass Portal<br>unverified                                                                                                    |   |   |
| -                                | This app may be risky. Only continue if you trust this app. Learn more                                                                                                    |   |   |
|                                  | This app would like to:                                                                                                    |   |   |
| -                                | Read directory data                                                                                                    |   |   |
| -                                | $\checkmark$ Maintain access to data you have given it access to                                                                                                    |   |   |
|                                  | View your email address                                                                                                    |   |   |
|                                  | ✓ Sign in as you                                                                                                    |   |   |
| -                                | Consent on behalf of your organization                                                                                                    |   |   |
| -                                | Accepting these permissions means that you allow this app to use<br>your data as specified in their terms of service and privacy<br>statement. <b>The publisher has not provided links to their terms</b><br><b>for you to review.</b> You can change these permissions at<br>https://myapps.microsoft.com. Show details |   |   |
|                                  | Does this app look suspicious? Report it here                                                                                                    |   |   |
|                                  | Cancel Accept                                                                                                    |   |   |
|                                  |                                                                                                    |   |   |

**Step 7**: Once accept is clicked, authorize step will complete and cnMaestro guest portal will onboard this tenant account. Details of the tenant account will be displayed automatically on cnMaestro. All the allowed groups will be displayed on the allowed groups text box.

| <u>Guest Access Portal</u> > Azure              |                                                                                                    |                                          |
|-------------------------------------------------|----------------------------------------------------------------------------------------------------|------------------------------------------|
| Basic Access Design Sessions                    |                                                                                                    |                                          |
| Free Enterprise <i>x</i> Paid <i>x</i> Vouchers |                                                                                                    |                                          |
| Microsoft Azure                                 | ✓ Enable Microsoft Azure Login                                                                                                    |                                          |
| Sponsored Guest                                 | <ul> <li>Microsoft Azure         <ul> <li>Authorize</li> <li>Admin Email</li> <li>nv&amp;</li> <li>ft.com</li> </ul> </li> <li>Azure Primary Domain         <ul> <li>crosoft.com</li> <li>Allowed Domains</li> <li>osoft.com</li> </ul> </li> <li>Allowed Groups         <ul> <li>Select or Search</li> <li>Students</li> <li>IT Admin             <ul> <li>Teachers</li> <li>Client Session</li> <li>Renewal Frequency*                  <ul> <li>Session Duration*</li> </ul> </li> </ul> </li> </ul></li></ul> | Min(s)  Valid range is 1-2628000 min(s)  |
|                                                 | 4                                                                                                    | Min(s) 	 Valid range is 1-2628000 min(s) |

| <u>Guest Access Portal</u> > Azure |                                                                                                    |
|------------------------------------|----------------------------------------------------------------------------------------------------|
| Basic Access Design Sessions       |                                                                                                    |
| Free Enterprise X Paid X Vouchers  |                                                                                                    |
| Microsoft Azure                    | Enable Microsoft Azure Login                                                                                                    |
| Sponsored Guest                    | <ul> <li>Microsoft Azure         <ul> <li>Authorize</li> <li>Admin Email</li> <li>osoft.com</li> </ul> </li> <li>Azure Primary Domain         <ul> <li>icrosoft.com</li> </ul> </li> <li>Allowed Domains             <ul> <li>rosoft.com</li> <li>Allowed Groups</li> <li>Choose the allowed groups</li> <li>Students ×</li> <li>Select or Search</li> </ul> </li> </ul> <li>Device Limit         <ul> <li>Client Session</li> <li>Renewal Frequency*                 <li>S</li> <li>Session Duration*</li></li></ul></li> |

Step 8: Please select the groups to which access needs to be allowed.

Anyone attempting to log in if they're not a member of the student's group will be denied access.

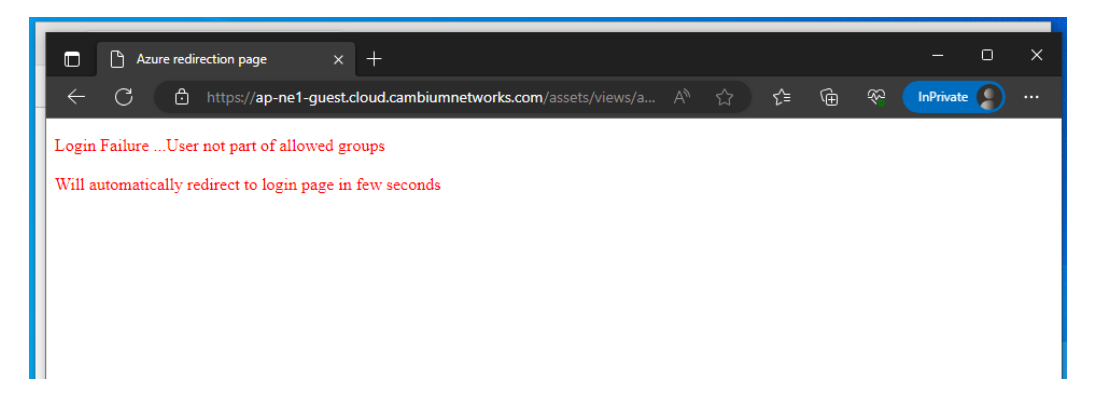

## Client Details and Troubleshooting

The user login details can be viewed from the cnMaestro Guest Access Profile, attaching a screenshot from cnMaestro.

The sessions details tab will display the remaining session time, username, Login time and other details.

| Guest Access Portal > Az  | zure                |             |          |                |              |                       |                                                            | ٩                                               |
|---------------------------|---------------------|-------------|----------|----------------|--------------|-----------------------|------------------------------------------------------------|-------------------------------------------------|
| Basic Access Design       | Sessions            |             |          |                |              |                       |                                                            |                                                 |
| Sessions and Login Events | Paid Transactions   | Users       |          |                |              |                       |                                                            |                                                 |
| Client Session            |                     |             |          |                |              |                       |                                                            |                                                 |
|                           |                     |             |          |                |              |                       |                                                            | Disconnect Selected                             |
| Client MAC                | $\overline{\nabla}$ | Access Type | WLAN     |                | Access Point | Remaining Time        | Voucher Code                                               | Disconnect                                      |
| □ 3C <b>(</b> 09          |                     | AzureAD     | Azure_AD |                | BC           | 6m 57s                |                                                            | Disconnect                                      |
|                           |                     |             |          |                |              |                       | 1                                                          | Showing 1 - 1 Total: 1 10 ♥ < Previous 1 Next > |
| Client Login Events       |                     |             |          |                |              |                       |                                                            |                                                 |
|                           |                     |             |          |                |              |                       |                                                            | Export 👻                                        |
| Client MAC                | Portal              | Access Type | - WLAN   | · Access Point | Voucher Code | 👳 Login Time          | Email                                                      | V Mobile Number V                               |
| _ 3C-6                    | Azure               | AzureAD     | Azure_AD | BC:E           | 00           | 20 Jul 2023, 09:57 AM |                                                            | nicrosoft.com                                   |
| □ 3C- <b></b> 09          | Azure               | AzureAD     | Azure_AD | BC:            | 00           | 20 Jul 2023, 03:17 PM | a <b>r 19 19 19</b> 19 19 19 19 19 19 19 19 19 19 19 19 19 | nicrosoft.com                                   |
|                           |                     |             |          |                |              |                       | SI                                                         | howing 1 - 2 Total: 2 10 🗸 < Previous 1 Next >  |

The users tab will show the signed in users along with the group details.

| <u>Guest Access Portal</u> > Azure                                   |          |
|----------------------------------------------------------------------|----------|
| Basic Access Design Sessions                                         |          |
| Sessions and Login Events Paid Transactions Users                    |          |
|                                                                      |          |
| Email                                                                | Group    |
| C <u>Charlent Conse</u> rce <u>Conservations of the conservation</u> | Students |
| and sind sind some value of the onmicrosoft.com                      | IT Admin |
| <del>@compto</del> nmicrosoft.com                                    | Students |
|                                                                      |          |
|                                                                      |          |

The details of the client group returned by Azure will be available in the wmd logs on the AP, to view the logs, enable debug level wmd logging and save the configuration.

| X   | )(config<br>)(config  | ,≢ service debug wmd logging-level debug                              |
|-----|-----------------------|-----------------------------------------------------------------------|
| X   | D(config              | )# save                                                               |
| [Co | nfig Save OK]         |                                                                       |
| X   | AD (config            | )# service show debug-logs wmd live                                   |
| Jul | 20 09:28:32:391 1766: | SA. System time on (SSIC_ROCESS.0.255)                                |
| Jul | 20 09:33:31:181 1766: | Received unknown message type[2] from SCM (sta.c:785)                 |
| Jul | 20 09:33:32:392 1766: | SA: time check callback invoked after 300 seconds (ssid_access.c:291) |
| Jul | 20 09:33:32:392 1766: | SA: System time OK (ssid access.c:299)                                |

Below logs are from AP when client is authenticated, the boxed section will explain the session time and the quota limit configured on the cnMaestro.

| Jul  |     | 09:47:32:247  | 1766: CTRLR: DA sent[208]: {"msgId": 3, "cmac": "                                                      |  |
|------|-----|---------------|----------------------------------------------------------------------------------------------------|--|
| "qDo | wn" | : 0, "validit | ": 600, "accessType": 11, "filterId": "IT Admin", "mType": 1                                           |  |
| Jul  |     | 09:47:32:247  | 1766: CTRLR: rcvd msg type[3], total recvd reply count[439] (ctlr.c:l154)                              |  |
| Jul  |     | 09:47:32:247  | 1766: CTRLR: Royd ga update for client[100000]-[000000]] (ctlr.c:591)                                  |  |
| Jul  |     | 09:47:32:248  | 1766: CTRLR: WLAN name[Azure AD] found in the controller ga update msg (ctlr.c:635)                    |  |
| Jul  |     | 09:47:32:248  | 1766: CTRLR: Client[] on Azure_AD allowed sess[600] r1[2050000:2049000] q[0][0:0] (ctlr.c:665)         |  |
| Jul  |     | 09:47:32:248  | 1766: GA client[ ] ssid[Azure_AD] session started for [600] seconds (hotspot.c:794)                    |  |
| Jul  |     | 09:47:32:248  | 1766: Hotspot client[ ] on wlan[Azure_AD], ga[1], psk[0:0], sess[600], filter[IT Admin] (cache.c:502)  |  |
| Jul  |     | 09:47:32:248  | 1766: Hotspot client[] on ssid[Azure_AD] no matching filter_id[IT Admin] found in config (cache.c:530) |  |
| Jul  |     | 09:47:32:248  | 1766: No RADIUS Accounting Server configured for wlan 1 (common.c:126)                                 |  |
| Jul  |     | 09:47:32:248  | 1766: For client [ ] no RADIUS Server found, skip the RADIUS accounting (session.c:261)                |  |
| Jul  |     | 09:47:32:248  | 1766: GA client[ moved from state[Redirected] to new state[Authenticated] (hotspot.c:627)              |  |
| Jul  |     | 09:47:32:248  | 1766: Hotspot client nft[add element ip hotspot allowed-clients {}}] (sta.c:646)                       |  |
| Jul  |     | 09:47:32:369  | 1766: Hotspot client nft[add element ip6 hotspot allowed-clients {                                     |  |
| Jul  |     | 09:47:32:459  | 1766: client [] heteret coording updated ys_themedial to synthese (starse(475)                         |  |
| Jul  |     | 09:47:32:459  | 1766: XRP[WPR]: : filter[IT Admin], vlan = 1, session_time = 600, user[] (xrp.c:363)                   |  |
| Jul  |     | 09:47:32:459  | 1766: Client[1] Dynamic rate limit[2050][2049] chain setup (rate_limit.c:437)                          |  |
| Jul  |     | 09:47:32:460  | add rate limit up[2050] down[2049] kbps to netfilter (rate limit.c:325)                                |  |

On the SAME AP, one can enforce rules based on the group information received from the Azure.

Here a second client is signed in and the filter returned from the Azure AD is "student"

| Jul |                                                                                              |  |  | 1766: CTRLR: DA sent[208] | : {"msgId": 3, "cmac": "30 | C-F865",            | "status": true,  | "ssid":   | "Azure_AD",  | "up": 2050,  | "down": 2049, | "qType": 0, | "qUp": 0, |
|-----|----------------------------------------------------------------------------------------------|--|--|---------------------------|----------------------------|---------------------|------------------|-----------|--------------|--------------|---------------|-------------|-----------|
| "qD | <pre>'qDown": 0, "validity": 600, "accessType": 11, "filterId": "Students", "mType": 1</pre> |  |  |                           |                            |                     |                  |           |              |              |               |             |           |
| Jul |                                                                                              |  |  | 1766: CTRLR: revd msg typ | e[3], total recvd reply co | ount[449] (ctlr.c:1 | 1154)            |           |              |              |               |             |           |
| Jul |                                                                                              |  |  | 1766: CTRLR: Rovd ga upda | te for client[3C-          | 65]-[3C-            | 65] (ctlr.       | c:591)    |              |              |               |             |           |
| Jul |                                                                                              |  |  | 1766: CTRLR: WLAN name[Az | ure AD] found in the conti | roller ga update ms | sg (ctlr.c:635)  |           |              |              |               |             |           |
| Jul |                                                                                              |  |  | 1766: CTRLR: Client[3C    | 55] on Azure_AD            | allowed sess[600]   | r1[2050000:20490 | 000] q[0] | [0:0] (ctlr. | .c:665)      |               |             |           |
| Jul |                                                                                              |  |  | 1766: GA client[3C        | 65] ssid[Azure AD] s       | session started for | [600] seconds    | (hotspot. | c:794)       |              |               |             |           |
| Jul |                                                                                              |  |  | 1766: Hotspot client[3C-  | 65] on wlan[Azu            | ure_AD], ga[l], psk | [0:0], sess[600] | , filter  | [Students]   | (cache.c:502 |               |             |           |

On the AP, we have a specific filter and group configuration for this filter, to enforce the policy.

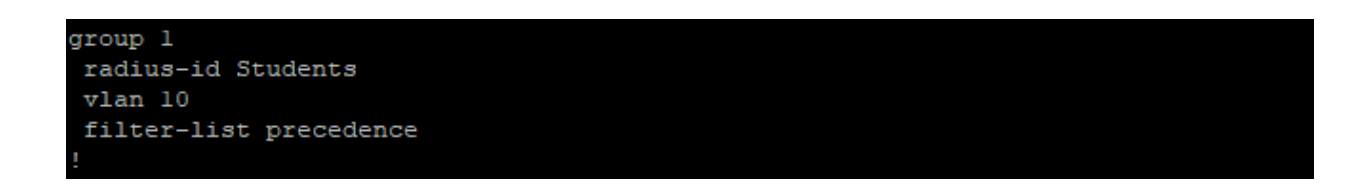

The AP logs showing user is assigned IP address from VLAN 10

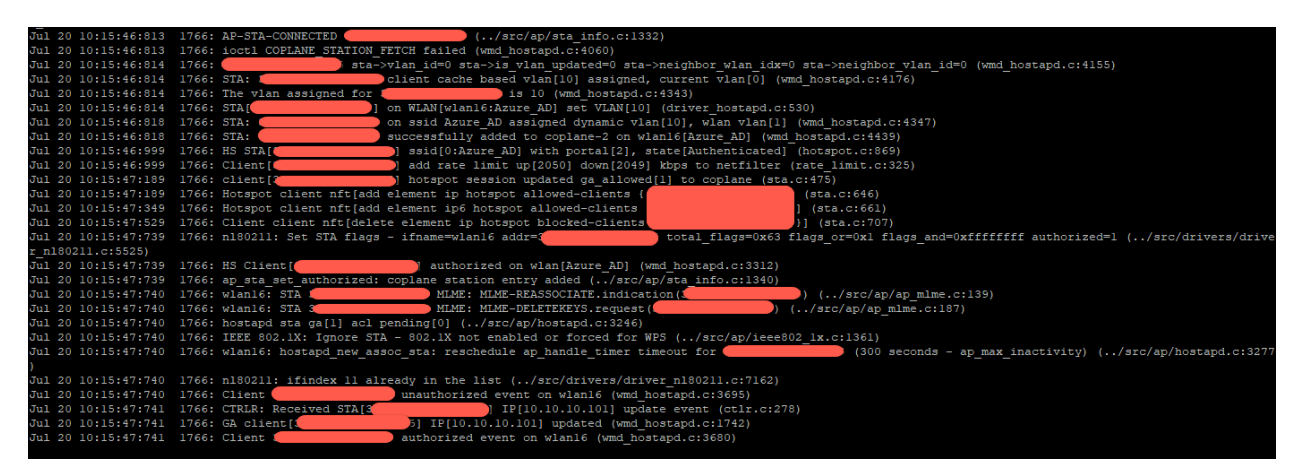

The client details on the AP shows clients connected to the same SSID, but in different VLAN.

| X.        | D-AzureA   | D(config) | <pre># show wirel</pre> | ess cli | ents   |       |       |      |      |             |               |            |             |
|-----------|------------|-----------|-------------------------|---------|--------|-------|-------|------|------|-------------|---------------|------------|-------------|
| MAC       |            | VENDOR    | AGE (sec)               | MODE    | STREAM | SLEEP | RADIO | WLAN | VLAN | 802.11-AUTH | NAME          | SSID       | IPv4        |
| 3         | -65        | Intel     |                         | an      |        |       |       |      |      |             | IN01-LR08TLVK | Azure AD 1 | 0.10.10.101 |
|           | 3-09       | Intel     | 1967                    | ac      |        |       |       |      |      |             | IN01-GRNFSQ2  | Azure AD 1 | 0.110.130.9 |
| Total num | ber of cli | ents: 2   |                         |         |        |       |       |      |      |             |               |            |             |
| XV2-2-512 | 00D-AzureA | D(config) | #                       |         |        |       |       |      |      |             |               |            |             |

# QnA

How periodically cnMaestro will sync with Azure AD - 24 hrs.